# Anleitung Login für Redakteur\*innen der Burg-Website (ab 2024)

# 1. Anmeldung im Redaktionsbereich (ehemals: Extranet)

Aufruf der folgenden Adresse im Browser\*: <u>https://www.burg-halle.de/typo3</u>

\*Der Link gilt für den Login nach dem Relaunch. Vorerst bitte folgende Adresse aufrufen: https://cms2.burg-halle.de/typo3/login

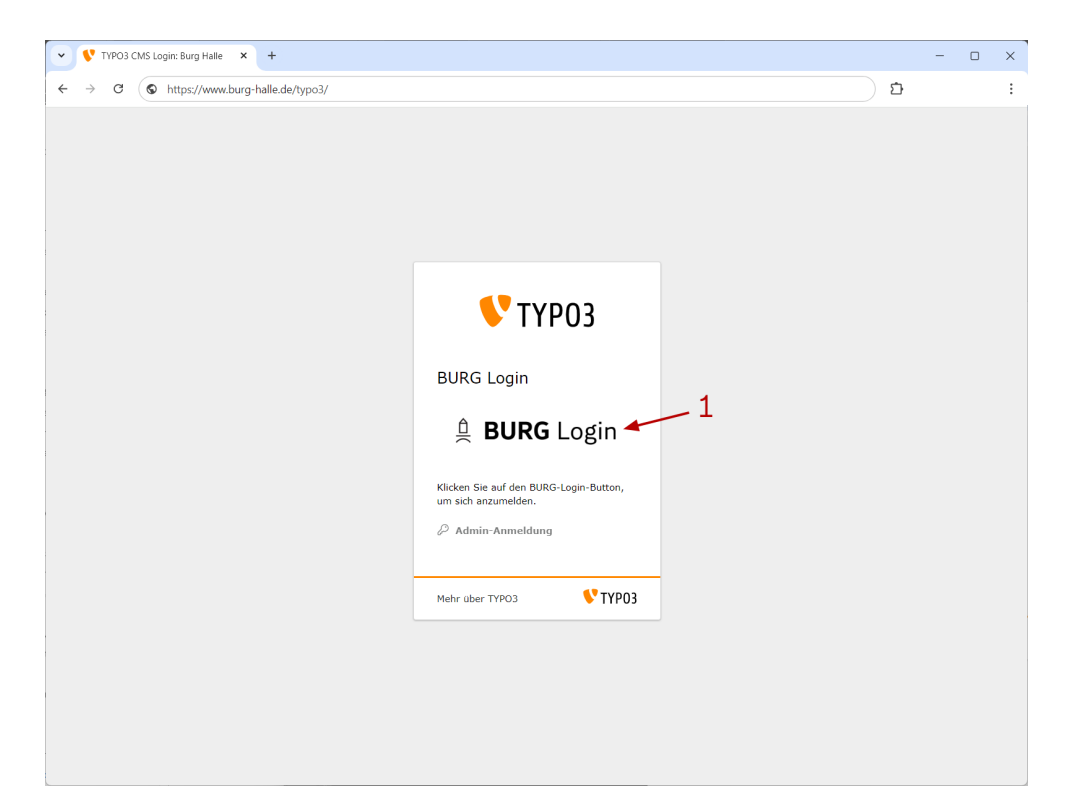

"BURG Login" (1): Mit Klick auf das Logo gelangt man zur Hochschul-Auswahlseite.

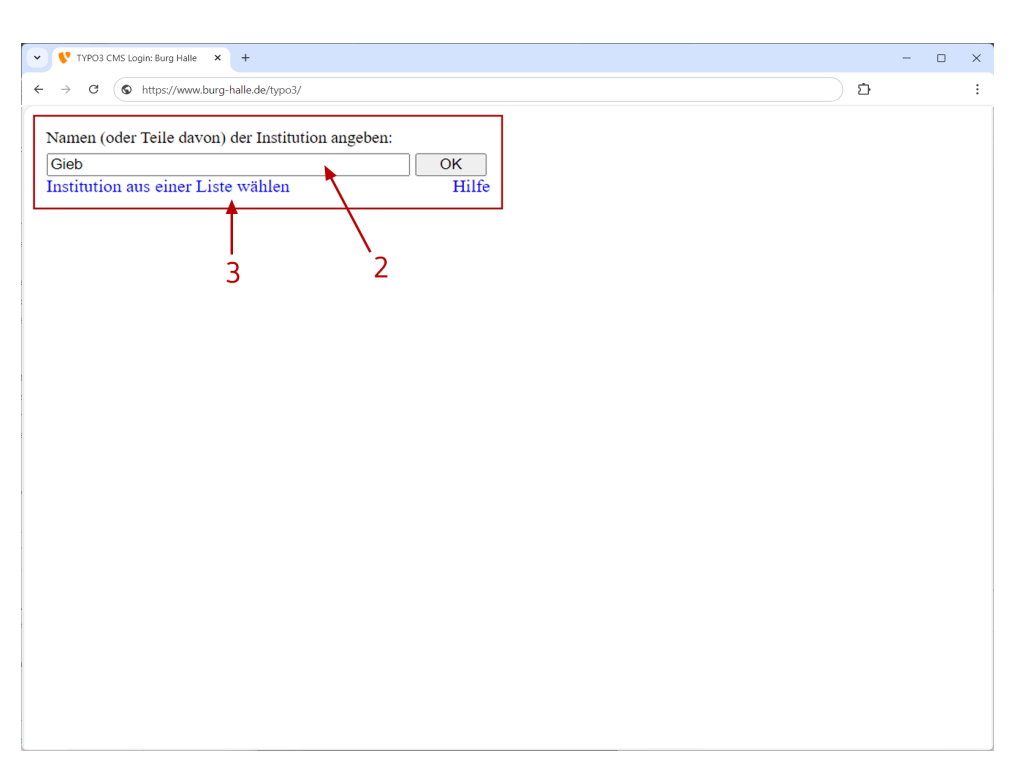

### erstmalige Anwendung:

/ Eingabe von z.B. "Gieb" (2) oder Klick auf "Institution aus einer Liste wählen" (3)
/ Eintrag "Burg Giebichenstein Kunsthochschule Halle" (4) auswählen und anklicken
/ Bestätigung mit Klick auf "OK" (5):

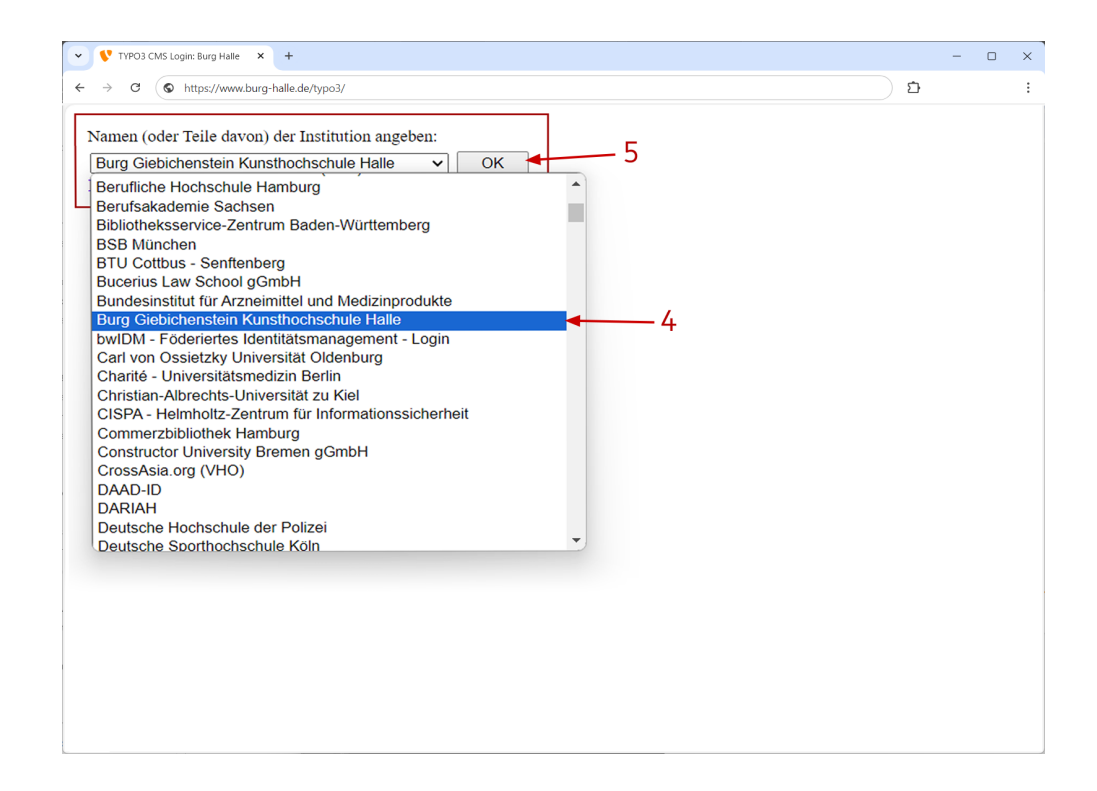

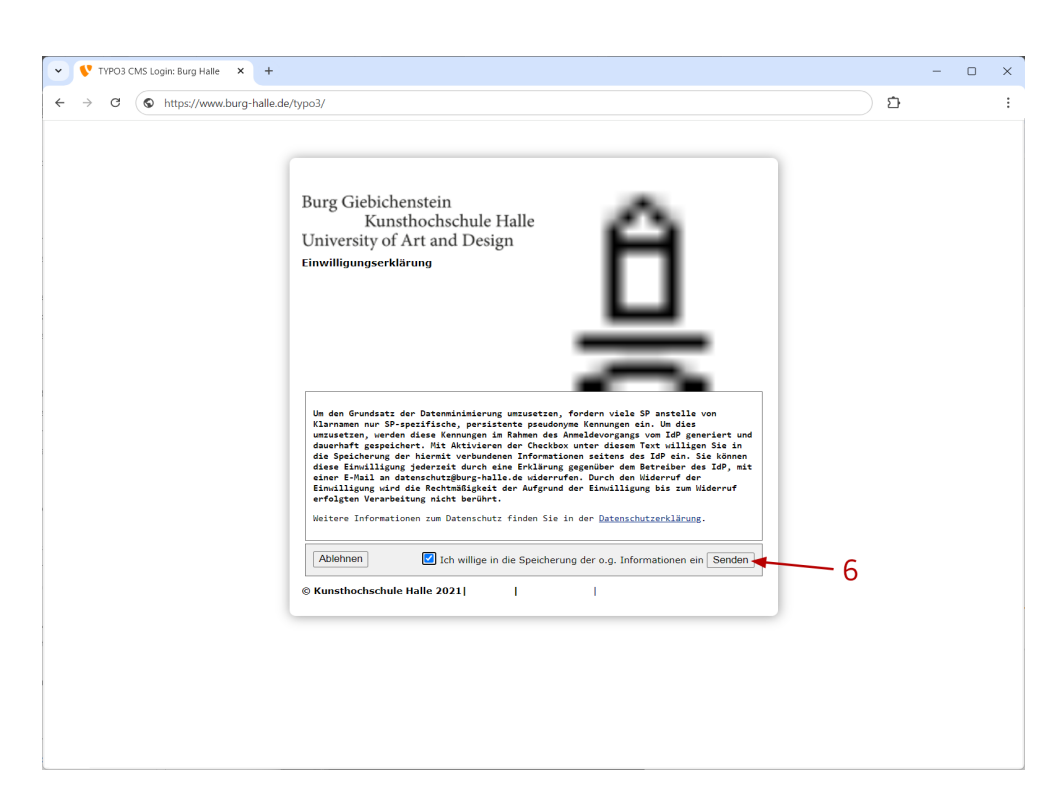

"Senden" (6): bestätigt die Einwilligungserklärung zur Erzeugung einer personenbezogenen Kennung

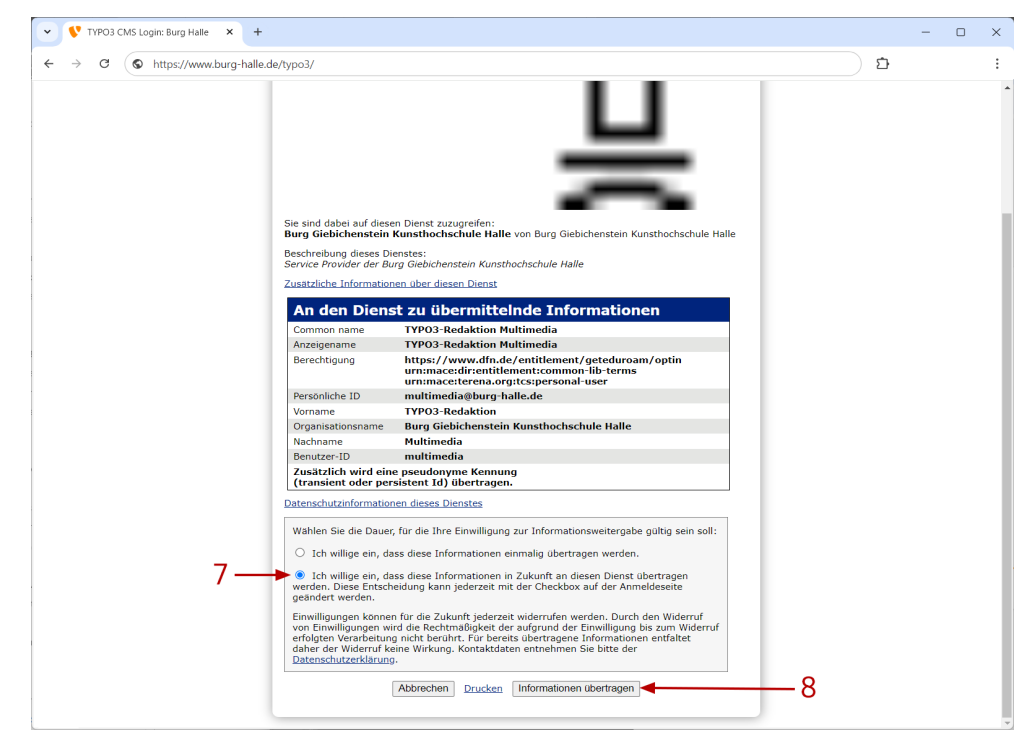

/ Bestätigung Datenspeicherung (7)/ Klick auf "Informationen übertragen" (8)

| V TYPO3 CMS Login: Burg Hale X +                                                                                                    |   | - | × |
|----------------------------------------------------------------------------------------------------|---|---|---|
| ← → C (♥ https://www.burg-halle.de/typo3/                                                                                                    | ≏ |   | : |
| Vorherige Auswahl:<br>Merg Giebichenstein<br>Kunsthochschule Hale<br>Unversity of Art and Desgr<br>9<br>Burg Giebichenstein<br>Kunsthochschu<br>Oder geben Sie den Namen (oder Teile davon) an:<br>Burg Giebichenstein Kunsthochschule Halle<br>OK<br>Institution aus einer Liste wählen<br>Hilfe |   |   | - |

#### Hinweis:

Bei zukünftigen Anmeldungen im selben Browser wird unter "Vorherige Auswahl" unsere Hochschule bereits angezeigt und kann durch Klick auf einen der Einträge (9) bestätigt werden.

| → c ( | https://www.burg-halle.de/typo3/                                                                                                    | <u>ث</u> |  |
|-------|----------------------------------------------------------------------------------------------------|----------|--|
|       | Burg Giebichenstein<br>Kunsthochschule Halle<br>University of Art and Design                                                                                                    |          |  |
|       | Anmelden bei Burg<br>Giebichenstein Kunsthochschule<br>Halle > Passwort vergessen?                                                                                                    |          |  |
|       | Benutzername > Hilfe benötigt?                                                                                                    |          |  |
|       | Passwort                                                                                                    |          |  |
|       | Anneldung nicht speichern                                                                                                    |          |  |
|       | Hier können Sie die an Dienst zu     übermittelnden Informationen     einsehen, die entweder aufgrund     einer von Ihnen erteilten     Einwilligung oder einer anderen     gesetzlichen Grundlage übermittel     werden. Liegt eine Einwilligung     von Ihnen vor, kann sie durch     Anklicken der Checkbox für die     Zukunft widerrufen werden. |          |  |
|       | Anmelden                                                                                                    |          |  |
|       | A Service Provider der Burg Giebichenstein<br>Kunsthochschule Halle                                                                                                    |          |  |
|       |                                                                                                    |          |  |
|       | Kunsthochschule Halle 2021 Imprint   Terms of Use   Privacy Policy                                                                                                    |          |  |
|       |                                                                                                    |          |  |

## / Hier Burg-Login-Daten eingeben / Klick auf "Anmelden"

| 888 | Burg Halle<br>12.4.20 |                                              |                                    |                          |              | 🛨 🗋 🔝 Redaktion N | fultimedia  VR-Design |  |  |  |  |
|-----|-----------------------|----------------------------------------------|------------------------------------|--------------------------|--------------|-------------------|-----------------------|--|--|--|--|
|     | Redaktion             | ^                                            |                                    |                          |              |                   |                       |  |  |  |  |
|     |                       |                                              | + Neuen Artikel erstellen + Zurück |                          |              |                   | ج .                   |  |  |  |  |
|     | ATUKEI                |                                              | Neuen Artikel erstellen            |                          |              |                   |                       |  |  |  |  |
| -   | Lehrangebote          |                                              | Mitteilungen / Angehote            | Dokumentation            | Sonetize     |                   |                       |  |  |  |  |
| 2   | Vita                  |                                              | Aktuelles                          | Projekt                  | Auszeichnung |                   |                       |  |  |  |  |
| ?   | Hilfe                 |                                              | Termin                             | Ausstellungen            | Exkursion    |                   |                       |  |  |  |  |
|     | Datei                 | ~                                            | Wettbewerb & Stipendium            |                          |              |                   |                       |  |  |  |  |
|     | 0                     |                                              | Podcast                            |                          |              |                   |                       |  |  |  |  |
|     | Dateiiste             |                                              | - (Information)                    |                          |              |                   |                       |  |  |  |  |
|     |                       |                                              |                                    |                          |              |                   |                       |  |  |  |  |
|     |                       |                                              | Artikel                            |                          |              |                   |                       |  |  |  |  |
|     |                       |                                              | Suchbegriff eingeben               |                          |              |                   | Q                     |  |  |  |  |
|     |                       |                                              | Titel                              |                          |              |                   | Artikeltyn            |  |  |  |  |
|     |                       |                                              |                                    |                          |              |                   |                       |  |  |  |  |
|     |                       | Datensitze 1 - 100 K K Seite 1 0 von 3 > > 0 |                                    |                          |              |                   |                       |  |  |  |  |
|     |                       |                                              | Testing Typography. Bi             | <b>/</b> • 🛍 :           | Projekt      |                   |                       |  |  |  |  |
|     |                       |                                              | Projektdoku: Testing T             |                          | Projekt      |                   |                       |  |  |  |  |
|     |                       |                                              | Testing Typography. Bi             | ✓ ● □ :                  | Lehrangebot  |                   |                       |  |  |  |  |
|     |                       |                                              | Tutortätigkeit                     |                          |              | <b>≠</b> € 🛱 :    | Lehrangebot           |  |  |  |  |
|     |                       |                                              | Vertiefungsprojekt (BA             | )   Spezialisierung (MA) |              |                   | Lehrangebot           |  |  |  |  |

Der Redaktionsbereich öffnet sich. Von hier aus können verschiedene Arten von Artikel erstellt werden. Weitere Informationen in der Anleitung 2 und Anleitung 3.

# 3. Kontakt

# Bei weiteren Fragen wenden Sie sich bitte an:

Heidi Ballhausen <u>ballhausen@burg-halle.de</u> T +49 (0)345 7751-527 Steffen Schwenke <u>schwenke@burg-halle.de</u> T +49 (0)345 7751-960 Michael Spindler <u>spindler@burg-halle.de</u> T +49 (0)345 7751-914

R

U